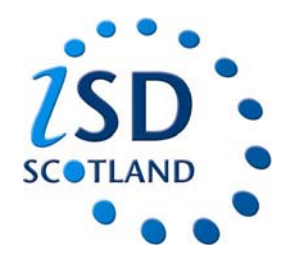

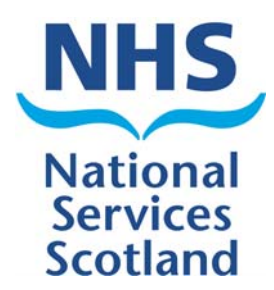

## How to complete a 1<sup>st</sup> line assessment on eSASM

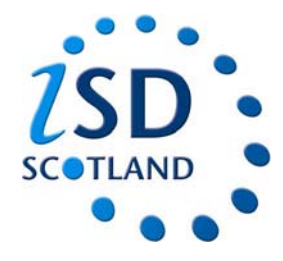

## Accessing eSASM

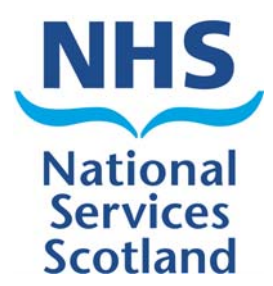

•Each clinician will have been allocated their own unique username and password.

•Enter the following URL into the address bar in internet explorer –

•On the login screen enter your username and password and click "login".

| User:    | Version:  | LDAP: oastoid-a.nhsnss.net | Database: |   | Scotland         |
|----------|-----------|----------------------------|-----------|---|------------------|
| Login    |           |                            |           | ė | @ ISD - SiG 2009 |
| Username |           |                            |           |   |                  |
| Password | Login     |                            |           |   |                  |
|          |           |                            |           |   |                  |
|          |           |                            |           |   |                  |
|          |           |                            |           |   |                  |
|          |           |                            |           |   |                  |
|          |           |                            |           |   |                  |
|          |           |                            |           |   |                  |
|          |           |                            |           |   |                  |
|          |           |                            |           |   |                  |
|          |           |                            |           |   |                  |
|          |           |                            |           |   |                  |
|          |           |                            |           |   |                  |
|          |           |                            |           |   |                  |
|          |           |                            |           |   |                  |
|          |           |                            |           |   |                  |
|          | ISD 🖓 🛛 I | NHS NSS I GeNSS            | C I SHOW  |   |                  |

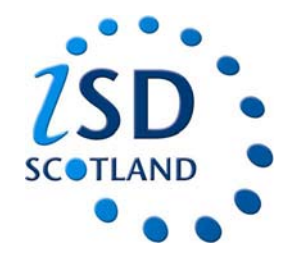

## **Checking your allocated studies**

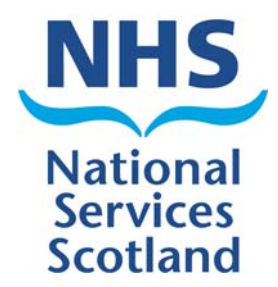

1. Click on my studies

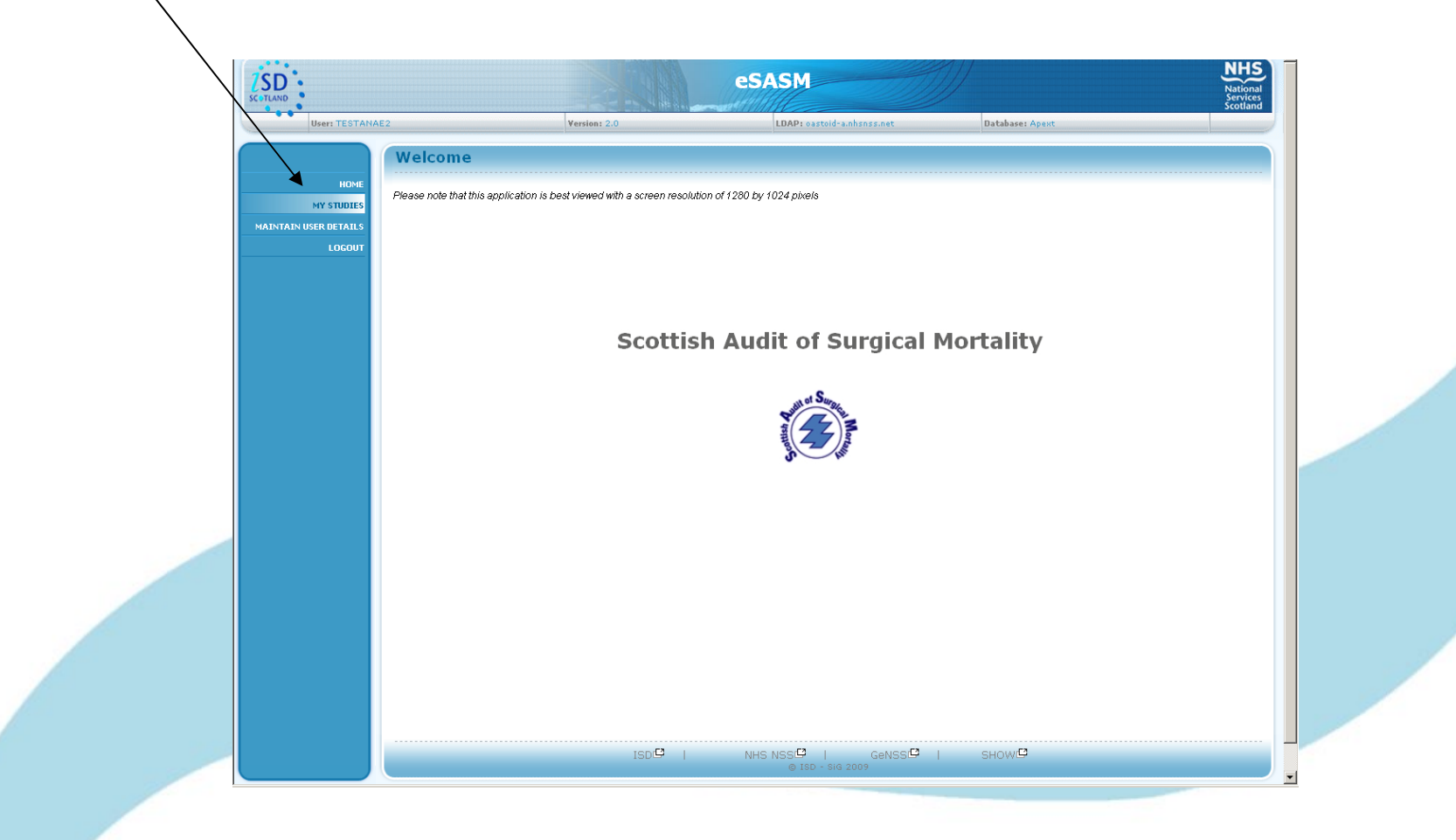

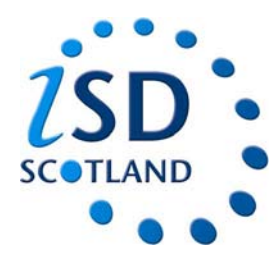

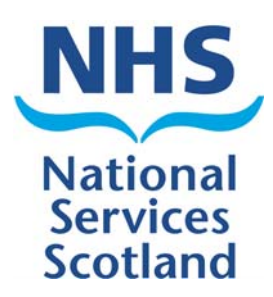

2. The page below will appear.

•On the left you will have studies that your were the responsible consultant for.

•On the right you will have any active 1<sup>st</sup> line assessments you have been allocated.

|              | SC - TLAND | esasm<br>1 Version: 2.0 LDAP: castoid-anhsnss.net Database: Apext                                                                                                    | htional<br>prvices<br>otland      |
|--------------|------------|----------------------------------------------------------------------------------------------------|-----------------------------------|
|              | HOME       | My Studies         Completed Forms         Feedback           Consultant Details         Consultant / Clinician : Dr B CAMPBELL - Consultant Surgeon email         Aberdeen Royal Infirmary Foresterhill ABERDEEN ABA 7AB 7AB 7AB 7AB 7AB 7AB 7AB 7AB 7AB                                             |                                   |
| Your studies |            | Users Studies Active Main Studies Orthopaedic Pro-Forma 2010/82 encherone test Orthopaedic Pro-Forma 2010/82 encherone test Orthopaedic Pro-Forma 2010/82 encherone test Orthopaedic Pro-Forma 2010/82 encherone test Users Studies Surgical Pro-Forma 2010/82 One Test Users View Users View Users I | Studies<br>you have<br>to assess. |
|              |            | ISD <sup>ICI</sup> I NHS NSSI <sup>CI</sup> I GENSS <sup>ICI</sup> I SHOWI <sup>CI</sup><br>@ ISD - SIG 2009                                                                                                    | ,                                 |

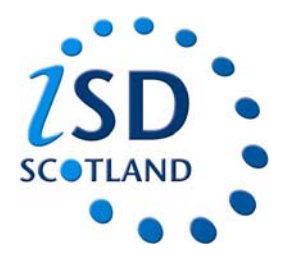

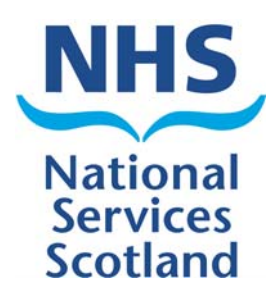

3. Click on the relevant study and the page below will appear.

4. You will be able to view the completed pro-formas and also there will be an assessors form for you to complete.

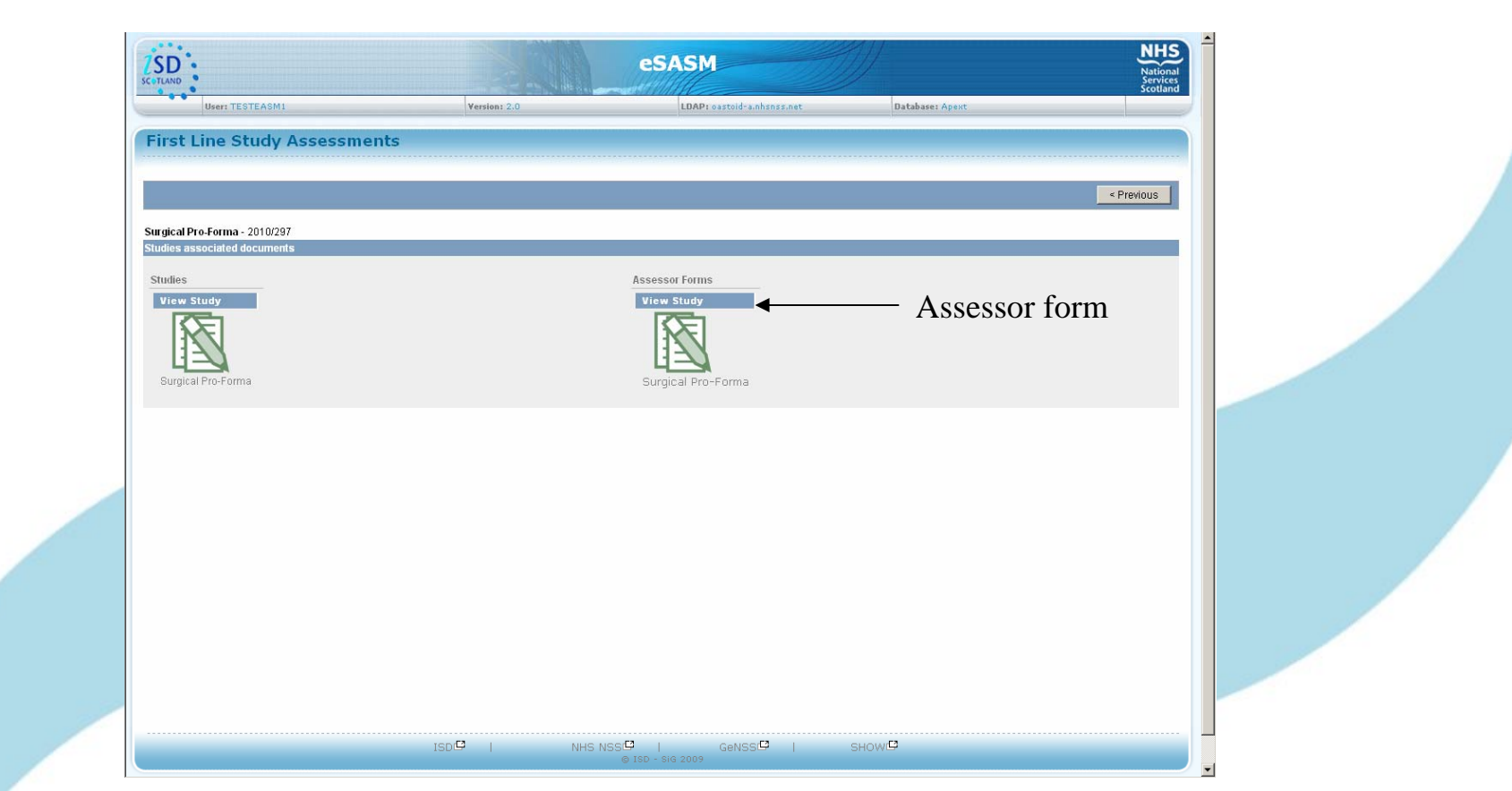

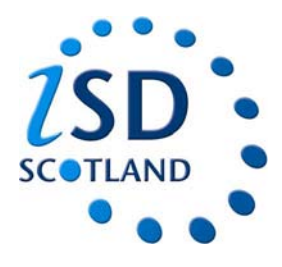

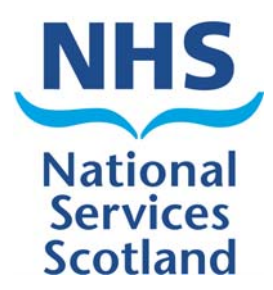

5. Assessors should carefully read all the forms associated with the study and then complete the assessment form. There are 2 pages (shown below), after completing the first page simply click "next".

|   | Surgical Assessor's Form - 2010                                                                                                    | NHS                           |                  |                                               |                 |               |          |      |
|---|----------------------------------------------------------------------------------------------------|-------------------------------|------------------|-----------------------------------------------|-----------------|---------------|----------|------|
| 1 | Vesiliai 2.0 LDAP: costal-advass.net Database: Apant Hode                                                                                                    | Services<br>Scotland          | 5                |                                               |                 |               |          | < Pr |
| S | itudy Detail                                                                                                    |                               | First a<br>Code: | rea of concern or for cor                     | nsideration.    |               |          |      |
|   |                                                                                                    | $\frown$                      | Descri           | iption of code (from book                     | k, as a backup) | <u></u>       |          |      |
|   | Study / Assessor Details                                                                                                    | Next > Save As Draft          |                  |                                               |                 |               | ×        |      |
|   | Shudy: [2010/297 Assessor Cude: 0 Assessor Name: CAMPBELL                                                                                                    | $\smile$                      | 0 of 4           | Presentation                                  | Peri-Op         | Ward Care     |          |      |
|   | 1                                                                                                    |                               |                  | Team Team                                     | Team Team       | Team Team     |          |      |
|   | Was there enough information to make an assessment $C$ Yes $C$ No                                                                                                    |                               |                  |                                               |                 | Communication |          |      |
|   | 2                                                                                                    |                               | Yeum             | T T                                           | C C             | Resource      |          |      |
|   | Should this case go tor case note review C Yes C No<br>If yes, enter additional comments below                                                                                                    |                               |                  | <u>, , , , , , , , , , , , , , , , , , , </u> |                 | -             | <u> </u> |      |
|   | 0 of 2000                                                                                                    |                               | 0 of 4           | 000                                           |                 |               | <u>×</u> |      |
|   | A review need not be requested if the adverse events are clear from the audit form and no further information<br>is required, indications for case note review.                                                     |                               | 6                |                                               |                 |               |          |      |
|   | significant entries are introdyn in mere terer make by subgretin or an expensions     A newlew could usefully draw attention to lessons to be learned, either for clinicians involved or as part of     Yes     Ves |                               | Code:            | d area of concern or for                      | consideration.  |               |          |      |
|   | There has been an unexpected death(eg, in theatre, elective surgery for benign disease, day case surgery,<br>young patients)     (Yes     (Note: Secret in                                                          |                               | Descri           | iption of code(from book,                     | ; as a backup)  | Ξ<br>         |          |      |
|   | ×                                                                                                    |                               |                  |                                               |                 |               | -<br>-   |      |
|   | 0 of 4000                                                                                                    | Reset                         | 0 of 4           | Presentation                                  | Peri-Op         | Ward Care     |          |      |
|   | 3                                                                                                    |                               |                  | Team Team                                     | Team Team       | Team Team     |          |      |
|   | Which statement best describes the management of this case?<br>(An area of concern is where the assessor believes that areas of care should have been better. An area for consideration is where the assessor w     | ishes to draw the clinician's |                  |                                               |                 | Communication |          |      |
|   | attention to areas of care that he/she believes could have been improved, but recognises that it may be an area of debate).                                                                                         |                               |                  |                                               |                 | Commission    |          |      |

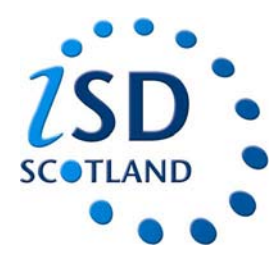

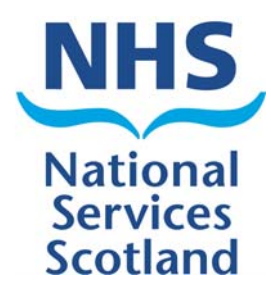

6. eSASM has eliminated the need for code books. Assessors simply have to click on the icon at the end of the code box and all the codes with descriptions will appear.

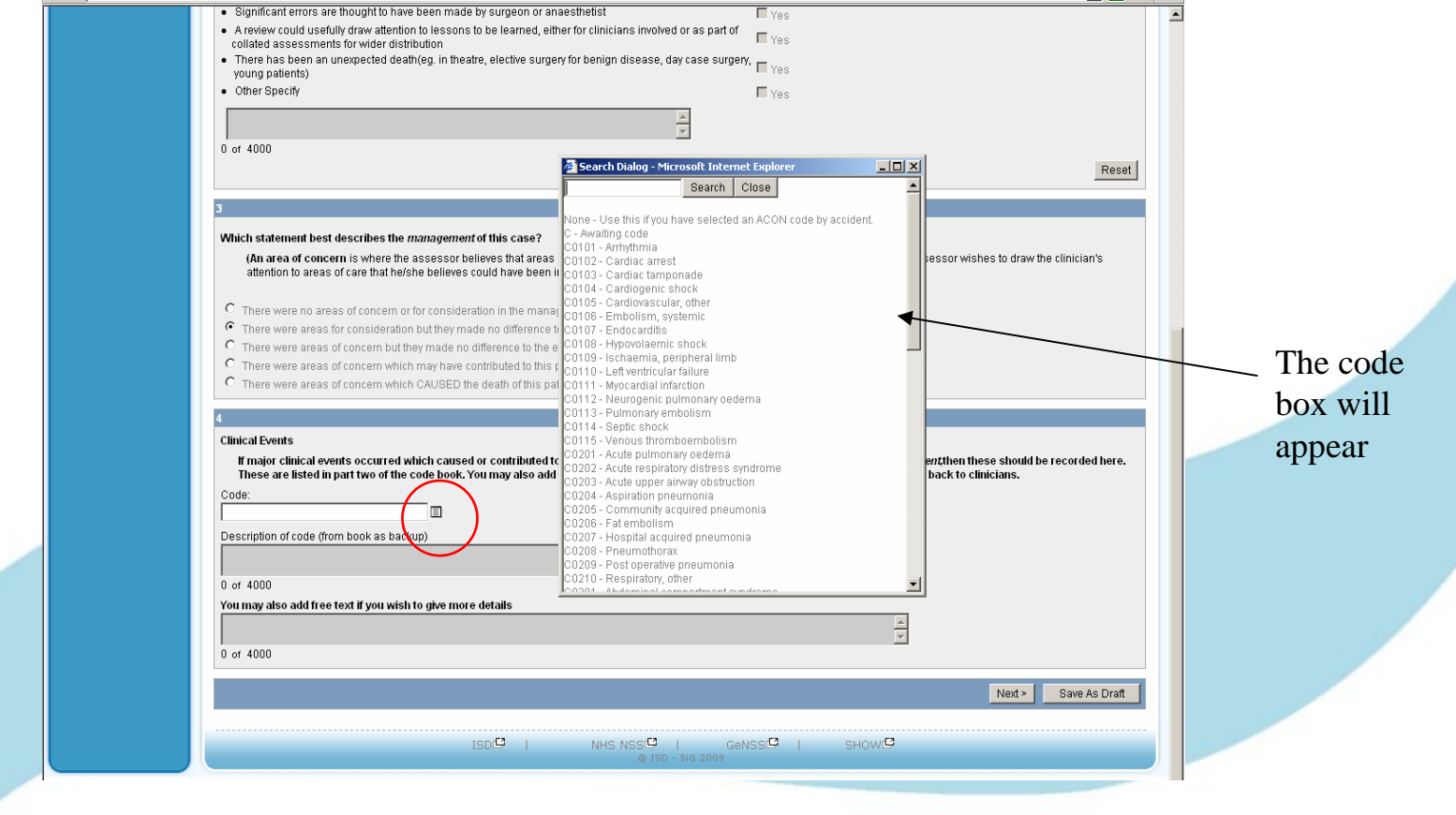

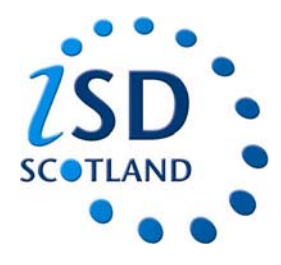

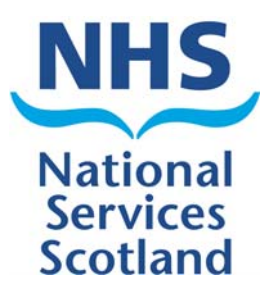

7. Once you have completed the assessment form then click "commit".

8. A warning box will appear to ensure this is what you want to do. If you want to submit the form to SASM click ok and that will be the assessment completed

| TLAND                                    | Surgical A                     | National<br>Services<br>Scotland |                 |                       |               |  |
|------------------------------------------|--------------------------------|----------------------------------|-----------------|-----------------------|---------------|--|
| User: TESTEASM1                          | Version: 2.0                   | LDAP: oastoid-a.nhsnss.net       | Database: Apext | Mode : Update         | Scottand      |  |
| age 2                                    |                                |                                  |                 |                       |               |  |
|                                          |                                |                                  |                 |                       |               |  |
|                                          |                                |                                  |                 | $\frown$              |               |  |
|                                          |                                |                                  | < Previous      | Study Detail Commit 5 | Bave as Draft |  |
| rst area of concern or for consideratio  | n.                             |                                  |                 |                       |               |  |
| ode:                                     |                                |                                  |                 |                       |               |  |
| 0101 - Delay in referral by GP           | -k                             |                                  |                 |                       |               |  |
| escription of code (non book, as a ba    | Microsoft Internet Explorer    | ×                                | <u> </u>        |                       |               |  |
|                                          | You are about to commit the c  | hanges to the form,              |                 |                       |               |  |
| of 4000<br>Presentation                  | after which you will be unable | to make further                  |                 |                       |               |  |
| Audited Other Aud                        | changes.<br>ite                |                                  |                 |                       |               |  |
| Team Team Tea                            | m Please ensure that you have  | completed all                    |                 |                       |               |  |
|                                          | relevant sections before cont  | nung.                            |                 |                       |               |  |
|                                          |                                |                                  |                 |                       |               |  |
|                                          | PLEASE REMEMBER TO FO          | RWARD ALL                        |                 |                       |               |  |
| ou may also add free text if you wish to | PATIENT NOTES TO S             | ASM                              |                 |                       |               |  |
| nis patient should have been referred to |                                |                                  |                 |                       |               |  |
| 4 of 4000                                | Thank you for your tin         | ne                               |                 |                       |               |  |
|                                          |                                |                                  |                 |                       |               |  |
|                                          |                                | cel                              |                 |                       |               |  |
| econd area of concern or for consider    | ation.                         |                                  |                 |                       |               |  |
| ode:                                     |                                |                                  |                 |                       |               |  |
| escription of code(from book, as a bac   | kup)                           | _                                |                 |                       |               |  |
|                                          |                                |                                  | <u> </u>        |                       |               |  |
|                                          |                                |                                  |                 |                       |               |  |

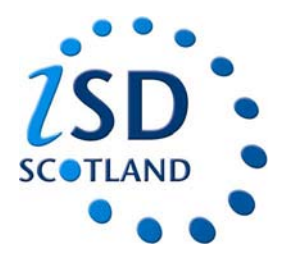

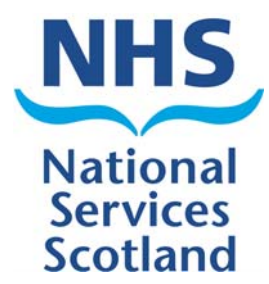

9. As the assessment is now completed it will have been removed from your my studies page.

| User: TESTEASM1 |                                                      | Versi                  | on: 2.0            |              | LDAP: oastoid | -a.nhsnss.net | Database: Apext           |                                                    |  |
|-----------------|------------------------------------------------------|------------------------|--------------------|--------------|---------------|---------------|---------------------------|----------------------------------------------------|--|
|                 | My Studies                                           |                        |                    |              |               | My Studies    | ompleted Forms 🗸 Feedb    | ack                                                |  |
| LOGOUT          | Consultant Details                                   |                        |                    |              |               |               |                           |                                                    |  |
|                 | Consultant / Clinician : Dr B CAt<br>email barry.ure | ∥PBELL - (<br>@nhs.net | Consultant Surgeon |              |               |               | Abe<br>Fore<br>ABE<br>AB9 | rdeen Royal Infirmary<br>esterhill<br>RDEEN<br>2AB |  |
|                 | Users Studies                                        |                        |                    |              |               |               |                           |                                                    |  |
|                 | Active Main Studies                                  |                        |                    |              |               |               |                           |                                                    |  |
|                 | Study Type                                           | Study                  | Patient            | Date Created | Status        |               |                           |                                                    |  |
|                 | Orthopaedic Pro-Forma                                | 2010/83                | qwertrm qwertrm    |              |               |               |                           |                                                    |  |
|                 | Orthopaedic Pro-Forma                                | 2010/81                | anotherone test    |              |               |               |                           |                                                    |  |
|                 | Orthopaedic Pro-Forma                                | 2010/79                | Jamesyyyyy James   |              |               |               |                           |                                                    |  |
|                 | Surgical Pro-Forma                                   | 2010/43                | Prince Charles     |              |               |               |                           |                                                    |  |
|                 | Surgical Pro-Forma                                   | 2010/42                | One Test           |              |               |               |                           |                                                    |  |
|                 | ICU                                                  | 2010/21                | ICU ICU            |              | 1             |               |                           |                                                    |  |
|                 |                                                      |                        |                    |              |               |               |                           |                                                    |  |
|                 |                                                      |                        |                    |              |               |               |                           |                                                    |  |
|                 |                                                      |                        |                    |              |               |               |                           |                                                    |  |
|                 |                                                      |                        |                    |              |               |               |                           |                                                    |  |
|                 |                                                      |                        |                    |              |               |               |                           |                                                    |  |
|                 |                                                      |                        |                    |              |               |               |                           |                                                    |  |
|                 |                                                      |                        |                    |              |               |               |                           |                                                    |  |
|                 |                                                      |                        |                    |              |               |               |                           |                                                    |  |
|                 |                                                      |                        | teod?              | 1            | Need? I       | C-NCCT        |                           |                                                    |  |